# e나라도움 교육 신청 방법 안내

# 1 홈페이지 접속 및 회원가입/로그인

# ●-보조금통합포털 접속

1) URL: <u>https://www.bojo.go.kr</u> 접속('보조금통합포털' 혹은 'e나라도움', 네이버・구글 검색) 2) [e나라도움 업무시스템 로그인] 클릭 (회원가입이 안된 경우 회원가입 필수)

| eL 바도움 업무시스템 로그( | 간 단 보탬# 업무시스템 로그인 더   |                    |                       |        | - 100% + 개인정보처리방침     |
|------------------|-----------------------|--------------------|-----------------------|--------|-----------------------|
| e나라도 보탬@         | )<br>보조금통합포털          |                    |                       |        | @ 메일링서비스 신청 🌐 🖒 MY 사업 |
| 4                | 맞춤형보조사업찾기             | 공모사업찾기             | 정보공시                  | 통계센터   | 참여와 소통 📃              |
|                  | 국고보조금의 이해와 살무 과정 개설 인 | a.H                |                       |        | 2024-01-18 09:02      |
| 통합검색             | ()                    |                    | 인7                    | 검색어    |                       |
|                  |                       |                    | Q                     | 1. 보조금 | ~                     |
| *> 간편보           | 조사업찾기                 |                    |                       |        |                       |
| -51              | -                     | 희망찾는<br>하네 티 티     | • = =                 |        |                       |
|                  |                       |                    |                       |        |                       |
|                  |                       | 보조금포털 <del>3</del> | 주 <mark>요 서비</mark> 스 |        |                       |
| 11               |                       |                    |                       |        | 8                     |

### 🛿 로그인

## 1) 아이디+인증서, 아이디+OTP 등을 이용하여 로그인

| e나라도움                         |                                                                                          |
|-------------------------------|------------------------------------------------------------------------------------------|
| 대민홈페이지 로그인 페이지 아이디 찾기 비밀번호 찾기 | 업무대형 해제                                                                                  |
| e나라도움 서비스를 이용하기 위한 로그인 페이지입니  | 다. 이용자등록(회원가입) > 업무대행 > 프로그램수동설치 >                                                       |
|                               | + 인증서등록 아이디 인증서                                                                          |
| £                             | 인증서 OTP 생체<br>아이디/패스워드+인증서를 이용한 <u>이중인증</u> 방식입니다.<br>인증서는 공동·금융인증서/교육인증서/공무원인증서만 가능합니다. |
| 1770 -50                      | 아이더 🐍 로그인                                                                                |
|                               | 패스워드                                                                                     |
|                               | 아이디 찿기 📋 비밀번호 찿기                                                                         |
|                               | ■ J7H州日・1670-0505 02-6676-5100                                                           |
|                               | 🕿 고객센터 : 1670-9595, 02-6676-5100                                                         |

# ③ 온라인 교육홈페이지로 이동

## 1) 상단 [교육신청] 또는 우측 하단의 [온라인 교육 및 교육신청] 클릭

|       | Quick menu 🕨                        | 공모신청                                         | 🗐 매뉴얼 🙆 영                                               | 법무맵 🚺 용어사전                | 메뉴검색                     | 개인정보처리방침 |           |                    |                               |
|-------|-------------------------------------|----------------------------------------------|---------------------------------------------------------|---------------------------|--------------------------|----------|-----------|--------------------|-------------------------------|
| e나라도움 | 대민홈페이지                              | 보조사업관리                                       | 사업수행관리                                                  | 부정수급관리                    | 공통관리                     | 업무포털 교육  | 육신청 마이페이지 |                    | 보탬e 바로가기 ㅣ                    |
|       | <b>국고보조금</b><br>보조금의 예산<br>보조금 업무 3 | <b>통합관리시스템</b><br>1편성부터 공모 · {<br>全 과정을 투명하기 | ( <b>e나라도움)</b><br><sup>선정,</sup> 교부·집행, 정·<br>네 관리합니다. | 산등                        |                          |          |           |                    | <b>K</b>                      |
|       | 자주 칮                                | 는 서비스                                        |                                                         |                           | 쪽지쓰기                     | 메일쓰기     | 나의업무      | 나의 업무 설정           | 미치리업무 현황                      |
|       |                                     | Fa                                           | ?                                                       | 0                         | <b>F</b>                 | >        |           | 나의 업무를<br>설정해 주세요. |                               |
|       |                                     | FAQ                                          | Q&A                                                     | 공인인증센터                    | 기능개선일                    | 김 밖      |           |                    |                               |
|       | 공지사형                                | <b>)</b> 사용자매뉴                               | ·얼                                                      |                           | 더보기 +                    | 새소식      |           |                    |                               |
|       | e나라도움<br>[지자체] 차                    | · 공공·민간(개인, 법<br>하세대 지방세입정보                  | l인 등)이 수행 중인 보<br>시스템 발급 가상계좌                           | 조사업 속성정보 정비··<br>사용 불가 안내 | ·· 2024.03.13 2024.03.11 |          |           |                    | 러인교육 및 교육신청<br>(02-6312-8404) |

# 2 e나라도움 정기교육 신청

## 교육신청

#### o 'e나라도움교육신청 > 정기교육신청' 클릭 또는 '정기교육신청' 바로가기 버튼 클릭

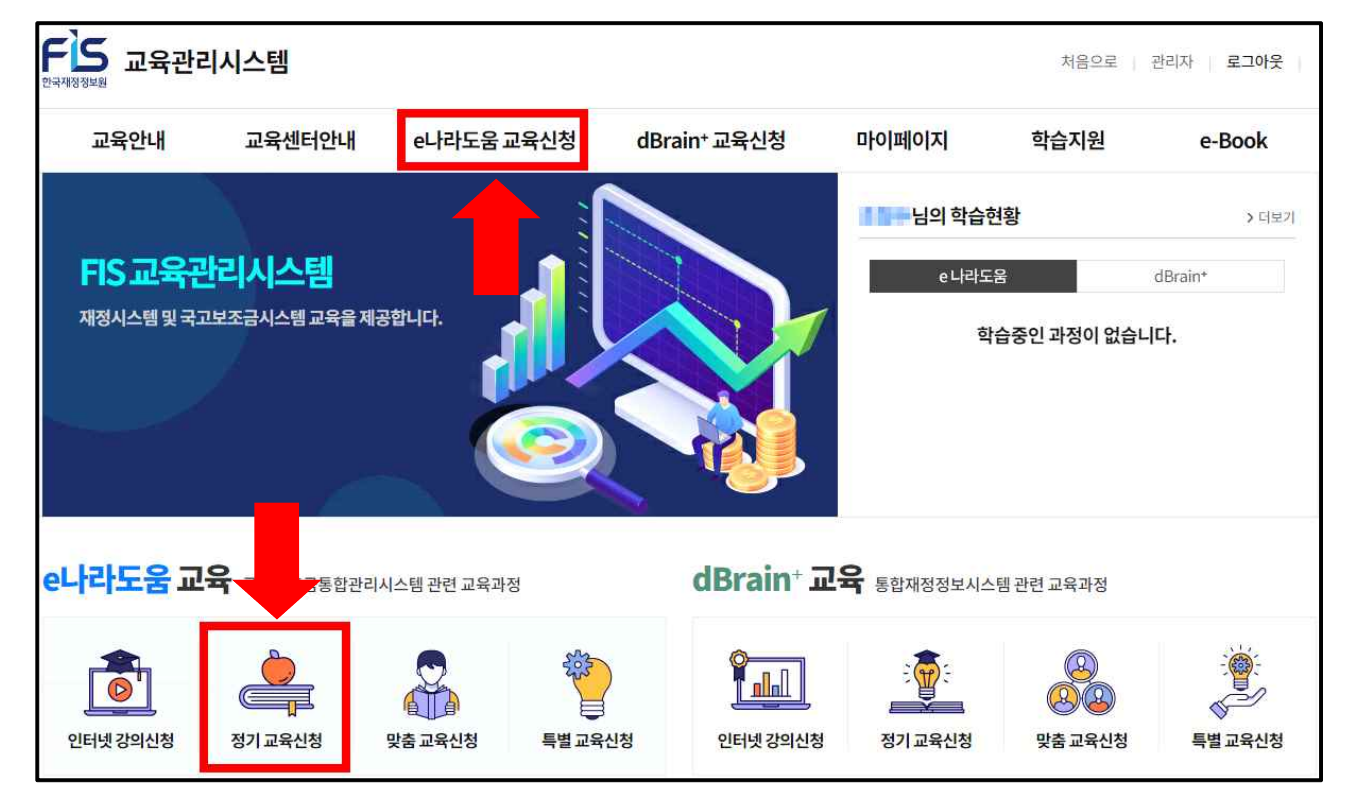

# 회망 교육장(서울, 대전, 광주, 대구, 강릉, 부산) 및 교육과정 선택

| e나라도움 인터넷 강의 신청 | e나라도움 정          | 기교육 신청                                    | (서울 본원 교                                   | 육장)                                | ♠ > e                            | 나라도움 교육신청   | > eL+2+5 | r움 정거교육 신청           |
|-----------------|------------------|-------------------------------------------|--------------------------------------------|------------------------------------|----------------------------------|-------------|----------|----------------------|
| e나라도움 정기교육 신청   | 서울               | 대전                                        | 광격                                         | Σ.                                 | 대구                               | 강릉          |          | 부산                   |
| 서울 본원 교육장       | 2024 🛩 🕾         | 1월 2                                      | 월 3월 4월                                    | 6월 6월                              | 7월 8월                            | 9월 1        | 0월 11    | 월 12월                |
| 대전 재정도움센터       |                  |                                           |                                            |                                    |                                  |             |          |                      |
| 광주 재정도움센터       | 저눼               | 조아브처고묘                                    | 9J TITH:                                   | 고고의 사이                             | HANNT                            | 티즈사어자       | 3        | 정보취약계층               |
| 대구 재정도움센터       | (1021/30)        | (12(翌)                                    | (2.2)                                      | 3)<br>3)                           | (2과정)                            | (5과목장)      |          | (0과왕)                |
| 강릉 재정도움센터       |                  |                                           |                                            |                                    |                                  |             |          |                      |
| 부산 재정도움센터       |                  | 과정명을 입력하세요                                | 8                                          |                                    |                                  | ○ 수강신       | 청가능      |                      |
| e나라도움맞춤교육신청     | 총개수: <b>10</b> 건 |                                           |                                            |                                    |                                  |             | 목록 개국    | ⊧(100) <b>∨</b> শিশু |
| 이 년도운 특별고운 시처   |                  |                                           | 202                                        | 4년 2월                              |                                  |             |          | 이전달 다음달              |
|                 | 일                | 앮                                         | 화                                          | <b>†</b>                           | 8                                | 3           |          | 55.                  |
|                 |                  |                                           |                                            |                                    |                                  | 121         | 221      | 3일                   |
|                 | 4일               | 5일                                        | 62                                         | 79                                 |                                  | 82          | 92       | 10일                  |
|                 |                  | [오전] 보조사업자 신정교부<br>[오후] 보조사업자 집행과성        | (오전) 보조사업자 전행과정<br>(오후) 보조사업자 중심과정         | [오전] 상위보조사업자 경모<br>[오후] 상위보조사업자 정상 | [오전] 보조사업자 신원교<br>[오후] 보조사업자 집행성 | 94          |          |                      |
|                 | 110)             | 1701                                      | 120                                        | 3400                               |                                  | c 01        | 1001     | 1201                 |
|                 | 11 d.            | 14 2                                      | 13 년<br>[오힌] 보조사업자 신청교루<br>[오후] 보조사업자 집행과정 | 동영경서 원승국정(6시간)<br>                 | [오전] 보조사업자 정신과<br>[오후] 보조사업자 집행정 | 3<br>3<br>9 | 102      | 112                  |
|                 | 18일              | 192                                       | 20일                                        | 21일                                | 1                                | 22          | 23일      | 24일                  |
|                 |                  | [오전] 보조사업자 평명과정<br>[오후] 보조사업자 평상과정        | [오전] 지자체 강모교부과현<br>[오후] 지자체 경선과전           | [오퀸] 실류보조사업자 경보<br>[오후] 상위보조사업자 경상 | [오전] 보조사업자 경상과                   |             |          |                      |
|                 | 25일              | 26일<br>(오전) 보조사업자 협형과됩<br>[오후] 보조사업자 계약종요 | 27일<br>[오센] 지자체 공모교부과정<br>[오후] 지자체 중심과정    | 28일<br>[오히] 보조사업과 신청교목             | [০গ্ৰ] হৰুমপ্ৰম বধৰ              | a <b></b>   |          |                      |
|                 | 357              | 412                                       | 52                                         | (C)                                |                                  | 192         | 1142     | 9781                 |

## ❸ 교육과정 정보 확인 후 수강신청

※ 수강신청 기간이 아니거나 정원이 마감일 경우 신청 불가

| 나라도움 정기교육 신청 | ∯ > et.l                                                                                                    | 라도움 교육선창 > e나라도움 정기교육 ( |
|--------------|----------------------------------------------------------------------------------------------------|-------------------------|
| 이미지가없습니다.    | 분간         [오후] (필수)보조사업자 집행         · 이수시간       3시간         · 수료기준       9%         · 정원       1/30         · 교육일자       2023.04.28 (14:00 ~ 17:00)         · 신청기간       2023.04.28 ~ 2023.04.25         · 교육일정       2023.04.28 ~ 2023.04.28 | 보조사업자 대장<br>正臣<br>수강산침  |

# 신청결과 확인 혹은 신청취소

아'마이페이지 > 나의강의실' 메뉴를 클릭하여 신청내역 확인 및 신청취소※ 교육일 3일전까지 취소 가능하며 취소 시 취소내역은 확인 불가

| 교육안내           | 교육센터안내                   | e나라도움 교육신청       | dBrain* 교육신청     | 마이페이지   | 학습지원   |
|----------------|--------------------------|------------------|------------------|---------|--------|
| 육 유명별 안내       | 교육센터언내                   | e나라도움 인터넷강의 신청   | dBrain* 인터넷강의 신청 | 나의 박승현장 | 공지사함   |
| R 신청평차         | 서울 정기교육장                 | el Rin도움 정기교육 신청 | dBrain* 젱기교육 신청  | FRI BUR | 자주하는팔문 |
| 9커리 <b>æ</b> 범 | 대전 재정도 용센터               | 6나라도용 맞춤교육 신청    | dBrain*맞춤교육 산정   | 부율중요수   | 發문하기   |
|                | 대구 재정도 용선터               | 아니라도움 특별교육 신청    | dBrain• 특별교육 산형  | 나의 상담내역 | 학습자료실  |
|                | 광추 재정도용센터                |                  |                  | 회원정보수정  |        |
|                | 강릉 재정도용센터                |                  |                  |         |        |
|                | 상동 사장도 당신다<br>부산 재정도 응센터 |                  |                  |         |        |

|        | e나라도움                                   |                                                |                                        | dBrain*      |                       |
|--------|-----------------------------------------|------------------------------------------------|----------------------------------------|--------------|-----------------------|
|        | 진행중인 교육                                 |                                                | #기중만교육                                 | 완료교육         |                       |
| 전체     | e나라도움 언터넷 강의                            | e나라도움 정기교육                                     | e나라도움 방문맞춤교육                           | e나라도움 센터맞충교육 | e나라도움 특별교육            |
| 흥개수:1건 |                                         |                                                |                                        |              | 목록 개수(10) 🖌 🔢         |
|        | 정기<br>[오후]<br>· 교육열<br>· 취소기<br>· 합습니다. | (필수)보조사업자<br>자 2023.04.28(14<br>간 2023.04.17-2 | <b>집행</b><br>:00 ~ 17:00]<br>023.04.25 |              | 보조사업자 대상<br>(오)<br>취소 |

# 3 e나라도움 맞춤교육 신청

#### 교육신청

o 'e나라도움교육신청 > 맞춤교육신청' 클릭 또는 '맞춤교육신청' 바로가기 버튼 클릭

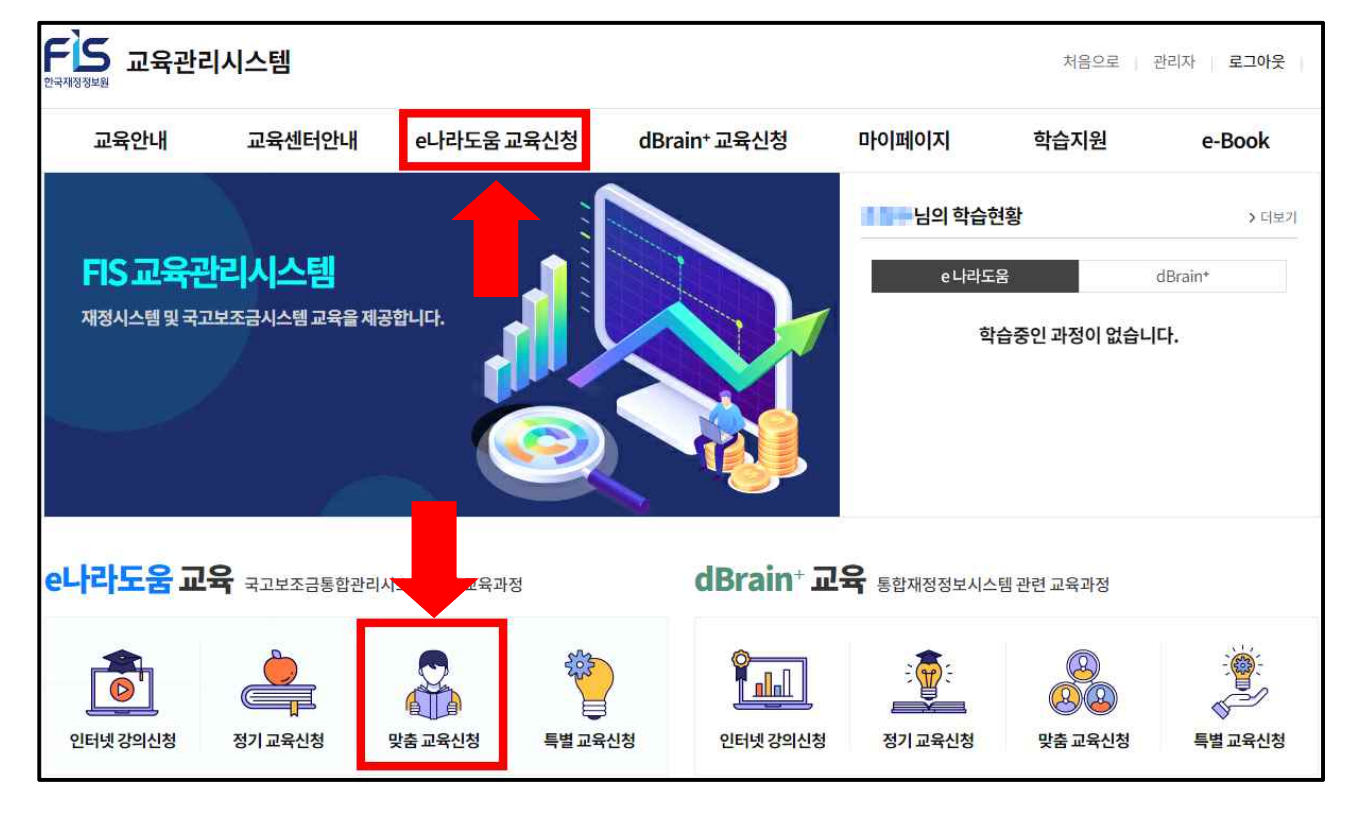

## ❷ 방문맞춤 교육신청서 작성

- 1) 개인정보 수집·이용에 대한 내용 확인 후 동의 칸에 체크
- 2) 교육분류 방문맞춤교육 선택
- 3) 교육을 신청하는 담당자의 정보 및 보조사업 정보 입력
- 교육일 4~5일전 배정된 교육강사가 담당자에게 직접 연락 예정
- 신청자와 교육담당자가 다른 경우 교육강사가 연락 가능한 번호를 담당 연락처에 입력
- 오전과 오후로 나누어 1일 2개 과정까지 신청 가능
- ※ 교육종료시간은 오후 17시 30분을 넘을 수 없습니다.
- 4) 참석명부양식을 다운로드 후 교육일 5일 전까지 작성하여 해당 메일(kpfis\_edu@fis.kr)로 전달

| e나라도움 맞춤교육                              | 신청(방문맞춤교육 - 센터맞춤교육)                                                              | 보조 사업 정보              |                                                               |  |  |  |  |
|-----------------------------------------|----------------------------------------------------------------------------------|-----------------------|---------------------------------------------------------------|--|--|--|--|
| 개인정보 수집 이용에 대한 동                        | 동의                                                                               |                       | 全年 <del>年</del> 40                                            |  |  |  |  |
|                                         |                                                                                  | মপ্রশ্ন 📀             |                                                               |  |  |  |  |
| 한국재성정보가은 빛출고육 신형<br>내용원 자세히 읽으신 후 농리 여전 | 편리, 교육수요를 변급, 교육 이의 관리 사비스 제공한 위해 이해와 같이 개인정보를 수심 이용하고자 합니다.<br>우울 경향하여 우시기바랍니다. | মাপ্তগত 🤕             | E                                                             |  |  |  |  |
| · 개인정보 수심·이용·내역                         | (수) 수심이용의 목적 개인정보 보유 이용기간 🔻                                                      | 사업유럽(전역)<br>응북제크 가능 📀 | 중2월 포도사용부행(개혁)<br>지성한 중목체크가능 ⓒ 성진문리다                          |  |  |  |  |
| ] 뛰 내용에 놓의합니다.                          |                                                                                  | 사업내용(사업특히) 😔          | 에서) 8일에 높아하는 높이만뿐에게 지않해야는 보조를                                 |  |  |  |  |
| A 합석명부양의원 대문로드리                         | 14성후회전에 유사가 비행되다.                                                                | 재만형태 📀                | 1보트급 · 2.73시설조급 · 1.71위상<br>4.789 · 5.75/위상 ·                 |  |  |  |  |
| 교육문영 담당자 정보 (교육존                        | ·행시 필요 연락처)                                                                      | 보조세육 😑                | a(u) (१९७), १७ मध्य, जर्म उत्तेम                              |  |  |  |  |
| 2428 Ø                                  | <ul> <li>波祉児島辺科</li> <li>1.北町児島辺科</li> </ul>                                     | 고 편하는 역<br>고 편하는 역    | 11(이, 최근가방<br>고도에, 서랍스럽 사업들육,북초시업자랑 경우)                       |  |  |  |  |
| গৱমার⊘ (3                               |                                                                                  | 분용 단계(산역) <u>이</u>    | 22(24) - 523(44) 음부분조사(57년 8년)<br>32(4) - 22년(5)<br>42(24) 등행 |  |  |  |  |
| 당당자명 🥑                                  | 답당자면학체 😔                                                                         | -                     | SCHL02                                                        |  |  |  |  |
| 탄당자E-mail 👩                             | 지정 @ 답당지역 4 @ · · · · · · · · · · · · · · · · · ·                                |                       | 에시시 입험하게 전형이 미용되고도 집행교의 위수도 전형 요청                             |  |  |  |  |
|                                         | 1건 이상 교육 신청 원하는 경우 추가 버튼 클릭 💶 🛶 *카테키                                             |                       | h                                                             |  |  |  |  |
| 신렇기관명 😧                                 |                                                                                  | 사전 분의 사람              |                                                               |  |  |  |  |
| 교육신청원(희광원) 🕗                            | 回 - drat 💊                                                                       |                       | 4                                                             |  |  |  |  |
| 교육방법 🥥                                  | ্রাক্র 🗙 পরাইজা 🧿                                                                | u(II)                 |                                                               |  |  |  |  |
| 교육대상 🤕                                  | -tri4 🗸 고학까위수 🙆 명                                                                |                       |                                                               |  |  |  |  |
| 교육과정명 🕑                                 | - 294- 🗸                                                                         | A 292004-8829(0)      | 원: 30명 이었, 문효교육: 20명 내피                                       |  |  |  |  |
| 교육지역 🧿                                  | -12 <sup>12</sup>                                                                | L                     |                                                               |  |  |  |  |
| 교육향소(주소) 🥝                              | Į.                                                                               |                       | 6 48                                                          |  |  |  |  |

### ④ 센터맞춤 교육신청서 작성

- ① 개인정보 수집·이용에 대한 내용 확인 후 동의 칸에 체크
- ② 교육분류 센터맞춤교육 선택
- ③ 담당재정도움센터 선택
- ④ 교육을 신청하는 담당자의 정보 및 보조사업 정보 입력
- 교육일 4~5일전 배정된 교육강사가 담당자에게 직접 연락 예정
- 신청자와 교육담당자가 다른 경우 교육강사가 연락 가능한 번호를 담당 연락처에 입력
- 오전과 오후로 나누어 1일 2개 과정까지 신청 가능

※ 교육종료시간은 오후 17시 30분을 넘을 수 없습니다.

4) 참석명부양식을 다운로드 후 교육일 5일 전까지 작성하여 해당 메일(kpfis\_edu@fis.kr)로 전달

| 개인정보 수집 이용에 대친                       | 동의                           |                        |                          | 소속기관 ② 4             |                                                                                   | 소속부서 🥝                                  |                |
|--------------------------------------|------------------------------|------------------------|--------------------------|----------------------|-----------------------------------------------------------------------------------|-----------------------------------------|----------------|
| 하고대전전보기유 방출구요 시                      | 형 취원, 고융수료중 박군, 고융 아랍 취원 Alu | (스 제고: 안 되어 이해와 같이 201 | 8번드 수징이요하고자 한LE3         | 사업명 🧭                |                                                                                   |                                         |                |
| 내용원 자세히 읽으신 후 농의(<br>· 개인성북 수진 이용 내명 | 제우를 불방하여 주시기에 썼니다.           |                        |                          | 사업기간 🥝               |                                                                                   |                                         |                |
| · 사망이 등 이정니다.                        | 명수) 수정수                      | )용의 옥적                 | 개인정보 보유이용기간              | 사업유형(선택)<br>중목체크가능 🥝 | - 공모형<br>- 자방형<br>- 자세공모형                                                         | 보조사업유형(선택) 이지히<br>중쪽체크가능 		 남이지<br>삼 5년 | /<br>१४<br>=तम |
| 🛕 합석명부양식원 다운로?                       | 해 작성 후 제출해 주시기 바랍니다.         |                        |                          | 사업내용(사업특징) 🥝         | 에시) 농업에 송사하는 농어인들에게                                                               | 지경제주는 보조급                               |                |
|                                      | 5 참석영부양식다운로드                 | 생태맞춤안내 다운로드            |                          | 재원형태 🤗               | 1.525                                                                             | 2. 지자세보조금 % 3. 자신                       | P6             |
| 교육운영 담당자 정보 (교육                      | 진행시 필요 연락처)                  |                        | _                        |                      | 4,718                                                                             | 5. 7)हास्राप्ट                          |                |
| 2988 0 (2                            | ) 방문맞춤교육 💽 선터맞춤교육            | 2                      |                          | 보조세목 📀               | 에시) 인킨비, 강사료, 의무출장비                                                               |                                         |                |
| <b>धरध्यक्षद्र</b> 8 थला ⊘           | -৬৯ ♥ সায়ে ৪৩ম              |                        |                          | 교육대상자의<br>e나라도움      | <ul> <li>1단계: 해전가입</li> <li>2-1단계: 사업신청/사업등록(보조)</li> </ul>                       | 사업자원 경우)                                |                |
| 신청자영 O                               | 642                          | 신청자연락처 🥝               |                          | <b>활용 단계(선택) ⊘</b>   | <ul> <li>□ 2-2단계: 공모등해(상위보조사업자</li> <li>□ 3단계: 교무산형</li> <li>□ 4단계: 심행</li> </ul> | (일 성무)                                  |                |
| 신청자 소속기관 🥝                           |                              | 신청자 소속부서 🕗             |                          |                      | 🔲 કદાગા: હારા                                                                     |                                         |                |
| 담당자명 🥝                               |                              | 당당자깐액처 🤣               |                          | 요청사항                 | 에시) 집행단계 진행이 마음하므로 (                                                              | :행교육 위주로 진행 요청                          |                |
| 당당자 E-mail 🥹                         |                              | 이에면 지않았다               | •                        |                      |                                                                                   |                                         |                |
|                                      | 1건 이상 교육 신청                  | 원하는 경우 추               | 가 버튼 클릭 📫 <u>+ 57947</u> | 사전 실의 사항             |                                                                                   |                                         |                |
| 신청기관명 🤗                              |                              |                        |                          |                      |                                                                                   |                                         |                |
| 교육신청원(직양원) 🥝                         |                              | -84 🗸                  |                          | 비고                   |                                                                                   |                                         |                |
| 고역생범 📀                               | -84 🗸                        | 사업형태 🤗                 | -294 💙                   |                      |                                                                                   |                                         |                |
| 고옥대상 🥝                               | -144 🗸 🗸                     | 교육연원수 🤣                | 19                       |                      |                                                                                   |                                         |                |
| 고육과정명 🕗                              | -छम्- <b>४</b>               |                        |                          | 고육인원수·집합교육(이용        | 린 : 30명 이상, 신승교육 : 20명 내외                                                         |                                         |                |
|                                      |                              |                        |                          |                      | <u> </u>                                                                          |                                         |                |

#### 수료증 출력방법 4

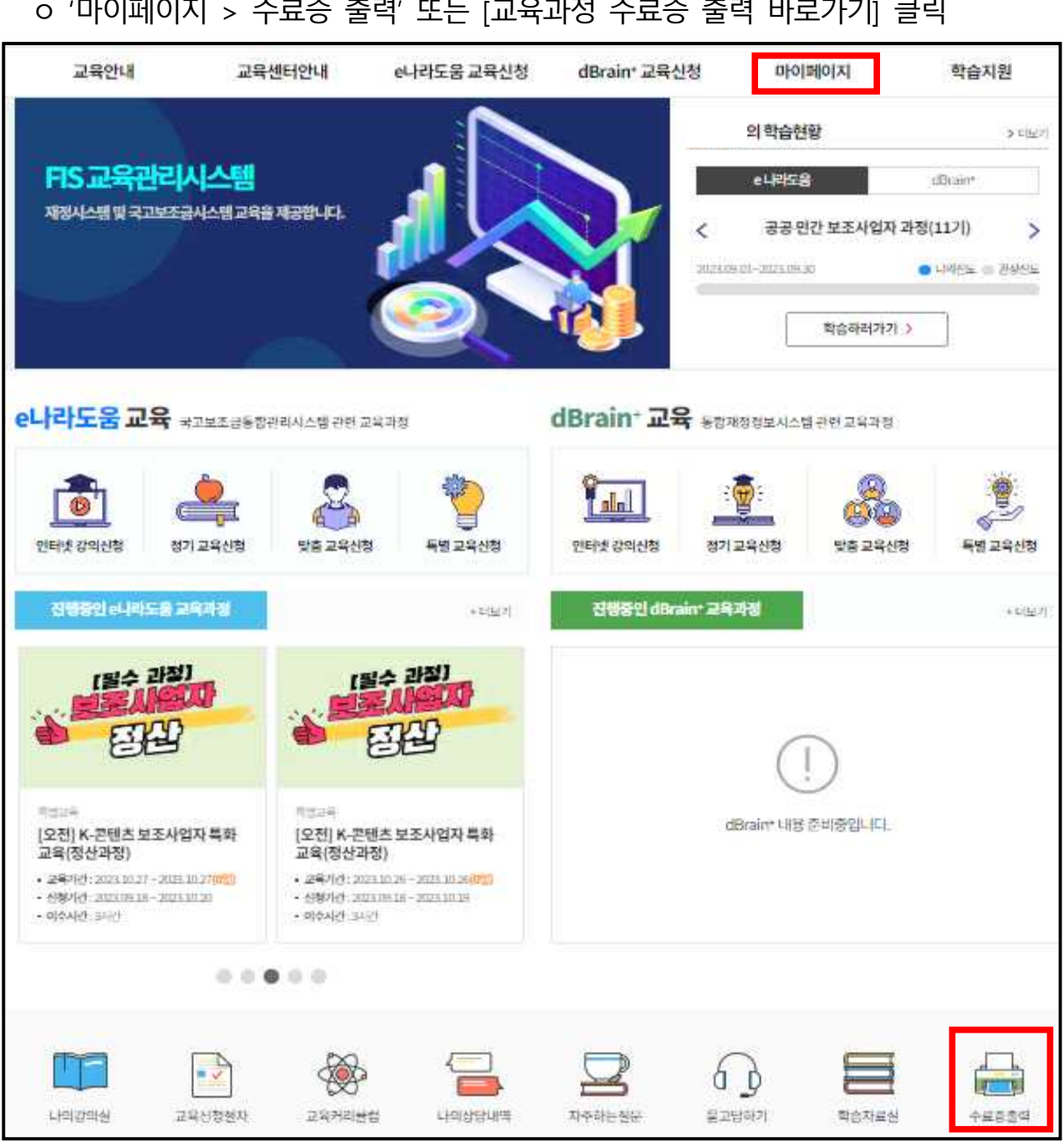